# Manual Book:

Perjalanan Dinas & Pemeriksaan Kesehatan Diri

# PT Wiratman & Grup

Oleh: SATGAS COVID-19

PT Wiratman & Grup

# wıratman

# **User Book**

- 1. Homepage
- 2. Unduh Protokol Kesehatan Perjalanan Dinas
- 3. Login Akses
- 4. Isi Form ISA
- 5. Perjalanan Dinas ke luar wilayah Jabodetabek
- 6. Pemeriksaan Kesehatan Diri sebelum berangkat ke Kantor (setiap hari Senin)
- 7. History Perjalanan Dinas / Pribadi
- 8. e-Links

### 1. Homepage

Merupakan tampilan user ketika pertama kali masuk pada halaman aplikasi **ISA**. Berikut tampilan penuh *Homepage Instrument Self Assessment*.

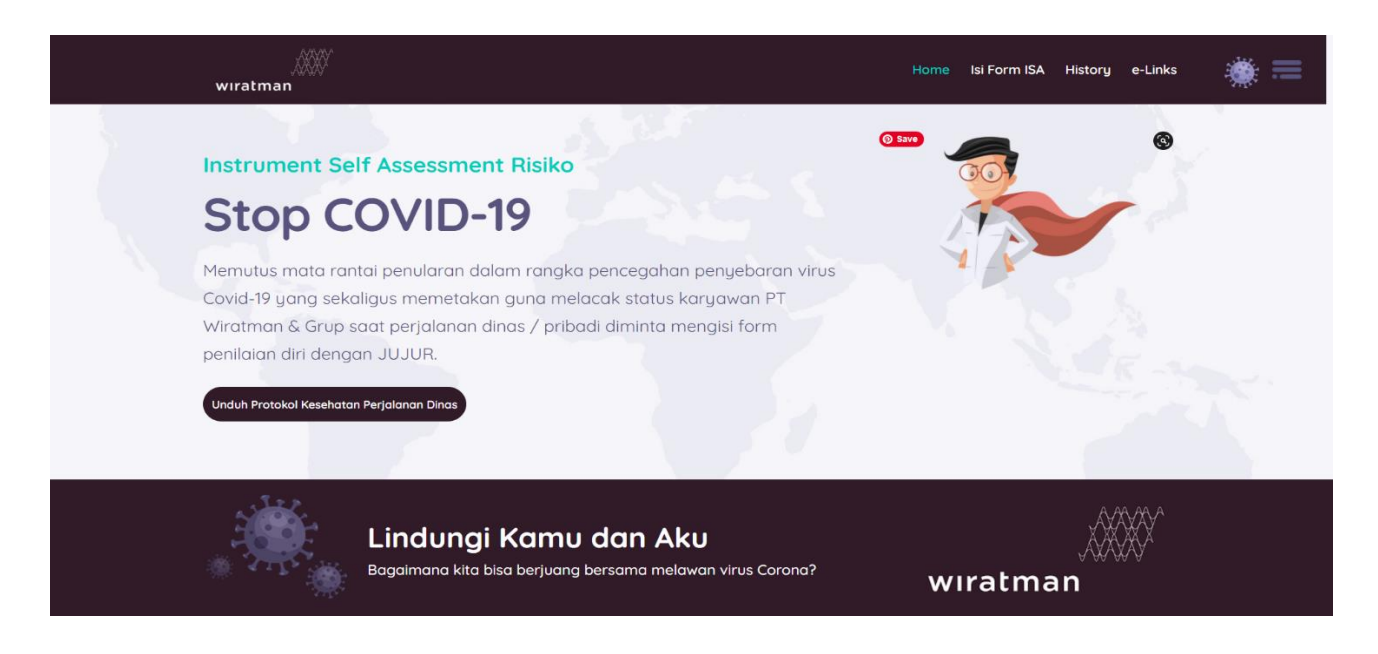

Pada halaman ini terdapat Menu (kanan atas) untuk beralih ke halaman lainnya. **Home – Isi Form ISA – History - e-Links** <u>Isi Form ISA dan History</u> memerlukan login terlebih dahulu untuk mengaksesnya, untuk login bisa

klik ICON Bulat Merah (gambar Virus) sebelah menu e-Links Wiratman

## 2. Mengunduh Protokol Kesehatan Perjalanan Dinas

Dalam mengunduh file **Protokol Kesehatan Perjalanan Dinas** bisa klik pada homepage sebagai berikut :

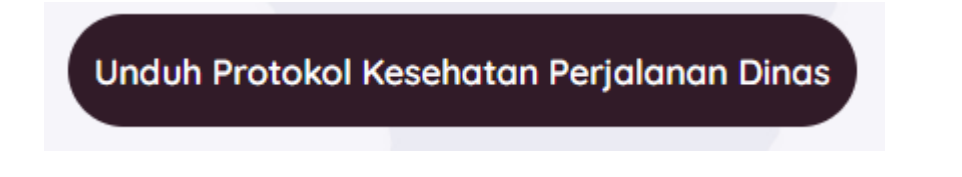

Simpan file PDF tersebut, atau bias di scroll kebawah tanpa mengunduh.

#### PROTOKOL KESEHATAN PERJALANAN DINAS PT Wiratman & Grup

wiratman

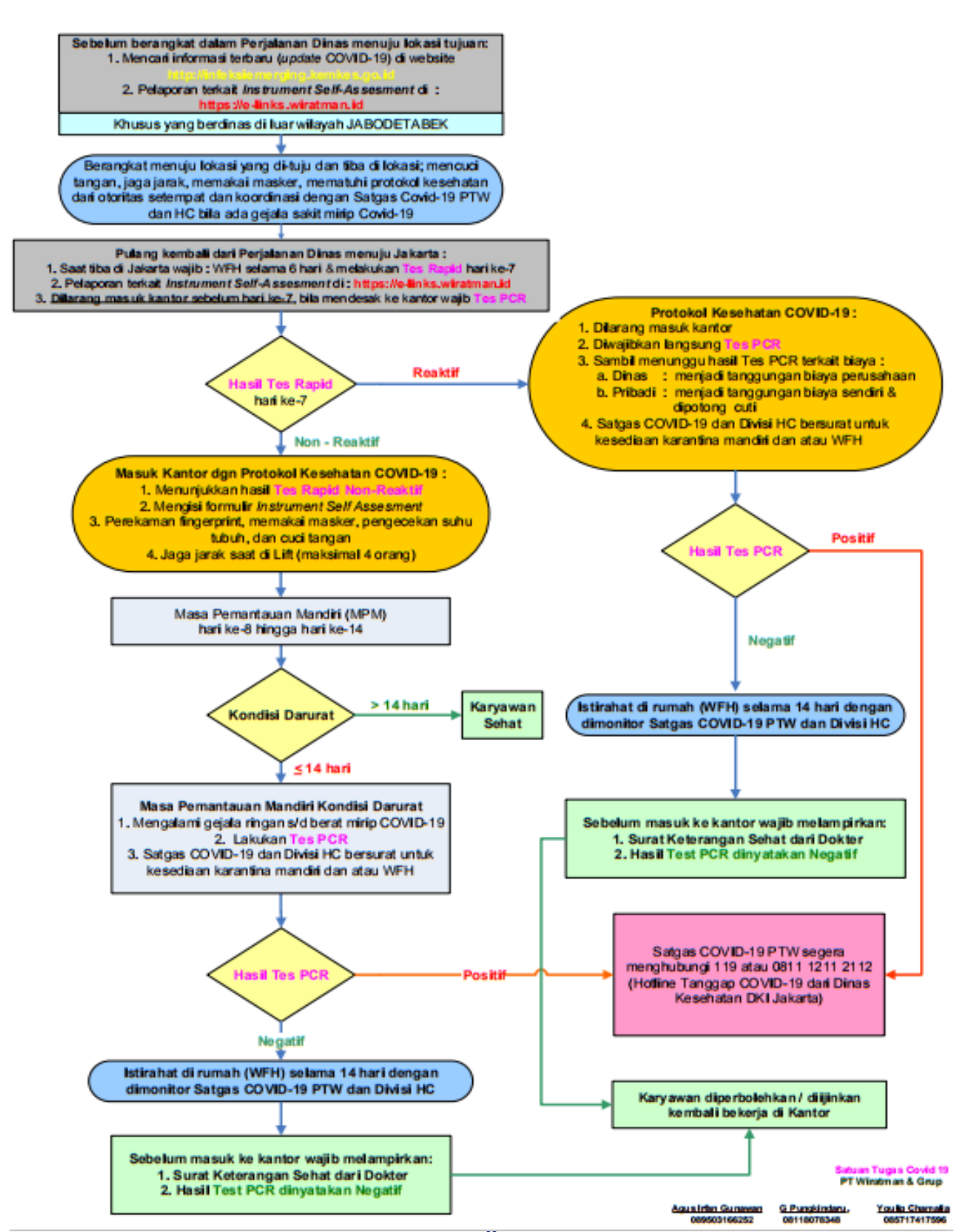

### 3. Akses Login

Akses Login halaman ini bisa menggunakan Account HRMS sebagai USERNAME & PASSWORD

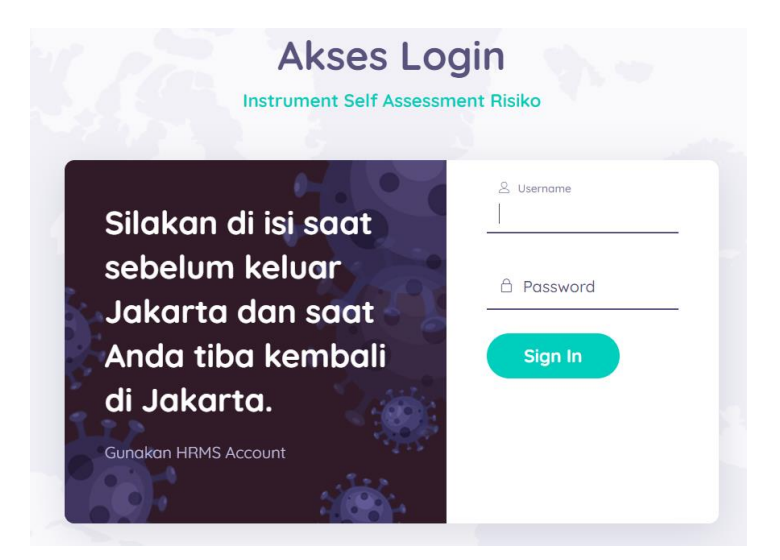

Secara auto diarahkan pada halaman Pengisian Form ISA

### 4. Isi Form ISA

Pada tahap ini akan di berikan opsi dalam mengisi Form ISA :

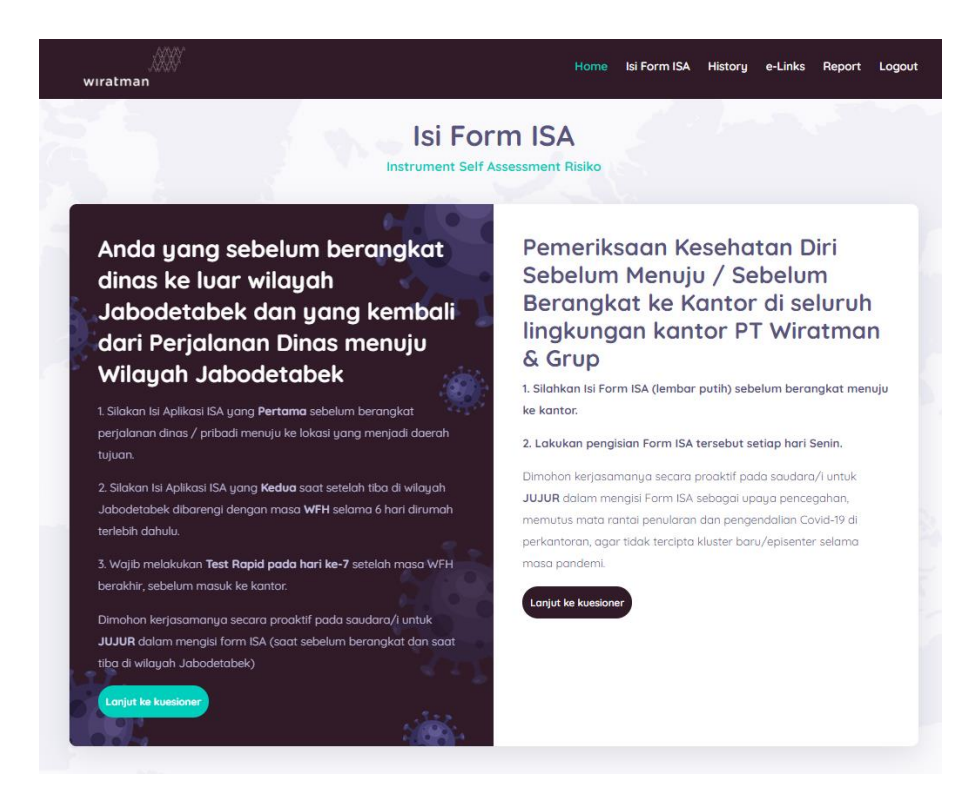

#### 2 (dua) jenis Form ISA :

Form ISA untuk Perjalanan Dinas dan atau Perjalanan Pribadi (lembar HITAM) :

Rekan-rekan yang akan melakukan **Perjalanan Dinas dan atau Perjalanan Pribadi**; sebelum berangkat meninggalkan / ke luar wilayah Jabodetabek diwajibkan dengan mengisi **form ISA yang pertama** dan setelah kembali dari perjalanan / setibanya saat sudah berada di wilayah Jabodetabek (dilanjut WFH terlebih dahulu selama 6 hari) lalu dilanjut pd hr ke-7 dengan mengisi **form ISA yang kedua** sebelum masuk kantor dengan melampirkan **hasil Tes Rapid - Non Reaktif** di form tersebut.

Perjalanan Pribadi diasumsikan sebagai perjalanan ke luar wilayah Jabodetabek dengan biaya sendiri; misalnya liburan untuk mengambil cuti, silaturahmi anjangsana keluarga, menengok orang tua, menengok istri, menengok suami, menengok anak, dll

Form ISA untuk **Pemeriksaan Kesehatan Diri** (lembar PUTIH):

Rekan-rekan yang hendak menuju ke kantor <u>bukan kategori Perjalanan Dinas dan atau bukan</u> <u>kategori Perjalanan Pribadi</u>; silahkan melakukan **Pemeriksaan Kesehatan Diri (sekali seminggu saja setiap hari Senin)** sebelum berangkat ke kantor, dengan mengisi **Form ISA**.

Bukan kategori Perjalanan Dinas dan atau bukan kategori Perjalanan Pribadi diasumsikan sebagai perjalanan pulang pergi dengan biaya sendiri yang bertujuan aktifitas di kantor setiap hari (berlaku untuk seluruh kantor PT Wiratman & Grup); misalnya berangkat/pulang dari rumah ke kantor dan sebaliknya yang dilakukan setiap hari, baik yang naik kendaraan pribadi maupun kendaraan umum bahkan yang jalan kaki.

# 5. Perjalanan Dinas ke luar wilayah Jabodetabek

| wıratman                                                                                                    | Home                                              | lsi Form ISA History e-Links Report | t Logout  |
|----------------------------------------------------------------------------------------------------|---------------------------------------------------|-------------------------------------|-----------|
| Form Per                                                                                                    | jalanan Din<br>strument Self Assessmen            | as / Pribadi<br><sup>t Risiko</sup> |           |
| MENGISI FORM DENGAN<br>KEJUJURAN                                                                                                    | NIK<br>NAMA KARYAWAN<br>DIVISI<br>TANGGAL / WAKTU | ■ 2966                              |           |
| 1. Silakan Isi Aplikasi ISA sebelum berangkat dalam<br>Perjalanan Dinas / Pribadi menuju lokasi yang di<br>tuju.                                                           | 🕅 dari kota                                       | 🔋 KOTA TUJUAN                       |           |
| 2. Silakan isi aplikasi ISA yang kedua setelah tiba di<br>Jaba data kel-dagan malampirkan basil tost Panid<br>pada hari ke-d setelah masa WFH berakhir (selama 6<br>hari). | KEPERLUAN                                         |                                     |           |
| 3. Test Rapid dilakukan di Wilayah Jabodetabek<br>sebelum masuk kantor.                                                                                                    | Lanjut ke ku                                      | esioner                             | <u>//</u> |
| untuk MENGISI FORM ISA (Sebelum berangkat dan saat tiba kembali di Jakarta)                                                                                                |                                                   |                                     |           |

Bentuk tampilan Form **ISA** untuk **Perjalanan Dinas**, merupakan **Metode Pelacakan** (*tracing*) terhadap aktifitas rekan-rekan kerja sebagai berikut :

- 1. Sebelum berangkat meninggalkan/ke luar wilayah Jabodetabek diwajibkan dengan mengisi **form** ISA yang pertama
- Setelah kembali dari perjalanan / setibanya saat sudah berada di wilayah Jabodetabek (dilanjut WFH terlebih dahulu selama 6 hari) lalu pd hr ke-7 dengan mengisi form ISA yang kedua sebelum masuk kantor dengan melampirkan hasil Tes Rapid - Non Reaktif di form tersebut, bilamana kecuali \*).
  - \*) bilamana kecuali ada keperluan mendesak segera masuk kantor (<u>tanpa harus melakukan WFH</u> <u>selama 6 hari</u>) guna mengetahui rekam medis kesehatan Saudara/saudari maka wajib segera melakukan Tes PCR; sambil menunggu <u>hasil Tes PCR tsb selama 3-4 hari dilarang masuk</u> <u>kantor</u>.

3. Wajib melakukan **Tes Rapid di wilayah Jabodetabek** setelah masa WFH berakhir sebelum masuk kantor dengan melampirkan hasil **Tes Rapid - Non Reaktif** di form tersebut mengisi **Form ISA yang Kedua** sekaligus melampirkan hasil Tes Rapid tsb.

Pengisian **KOTA TUJUAN** pada tahapan mengisi **form ISA yang kedua** sebelum masuk kantor, harus di input dengan kata **JAKARTA** (sebagai identitas *homebase* kantor PT Wiratman & Grup)

| Jokarta                                                                                                |                         |                   |                          |
|----------------------------------------------------------------------------------------------------|-------------------------|-------------------|--------------------------|
| Hasil tes Rapid / PCR                                                                                  |                         |                   |                          |
| wıratman                                                                                               | Home                    | lsi Form ISA Hist | ory e-Links Report Logou |
| Form Per                                                                                               | jalanan Din             | as / Prib         | adi                      |
| In                                                                                                    | strument Self Assessmen | t Risiko          |                          |
|                                                                                                    | NIK                     | ▣ 2966            |                          |
| MENGISI FORM DENGAN                                                                                    |                         | Agus Irfan Guni   | awan, ST. MT             |
|                                                                                                    | DIVISI                  | 🖹 Manajemen Mu    | itu                      |
| KEJUJURAN                                                                                              | TANGGAL / WAKTU         | ⊙ 23-09-2020      |                          |
| 1. Silakan Isi Aplikasi ISA sebelum berangkat dalam                                                    | Ø DARI KOTA             |                   | 🕅 KOTA TUJUAN            |
| Perjalanan Dinas / Pribadi menuju lokasi yang di                                                       | Solo                    |                   | Jakarta                  |
| tuju.                                                                                                  | 2                       |                   |                          |
| 2. Silakan isi aplikasi ISA yang kedua setelah tiba di                                                 | KEPERLUAN               |                   |                          |
| Jabodetabek dengan melampirkan hasil test Rapid                                                        |                         |                   |                          |
| 5. Test Rapid dilakukan di Wilayah Jabodetabek                                                         |                         |                   |                          |
| sebelum masuk kantor.                                                                                  |                         |                   |                          |
|                                                                                                    |                         |                   |                          |
| Dimohon kerjasamanya secara proaktif saudara/i                                                         | Hacil too Banid /       | DCD.              | Lanjut ke kuesi          |
| Dimohon kerjasamanya secara proaktif saudara/i<br>untuk <b>MENGISI FORM ISA (Sebelum berangkat dan</b> | Hasil tes Rapid /       | PCR               |                          |

4. Pengisian Form **ISA** yang pertama dan yang kedua; dilanjut dengan mengisi **KUESIONER** sebagai berikut :

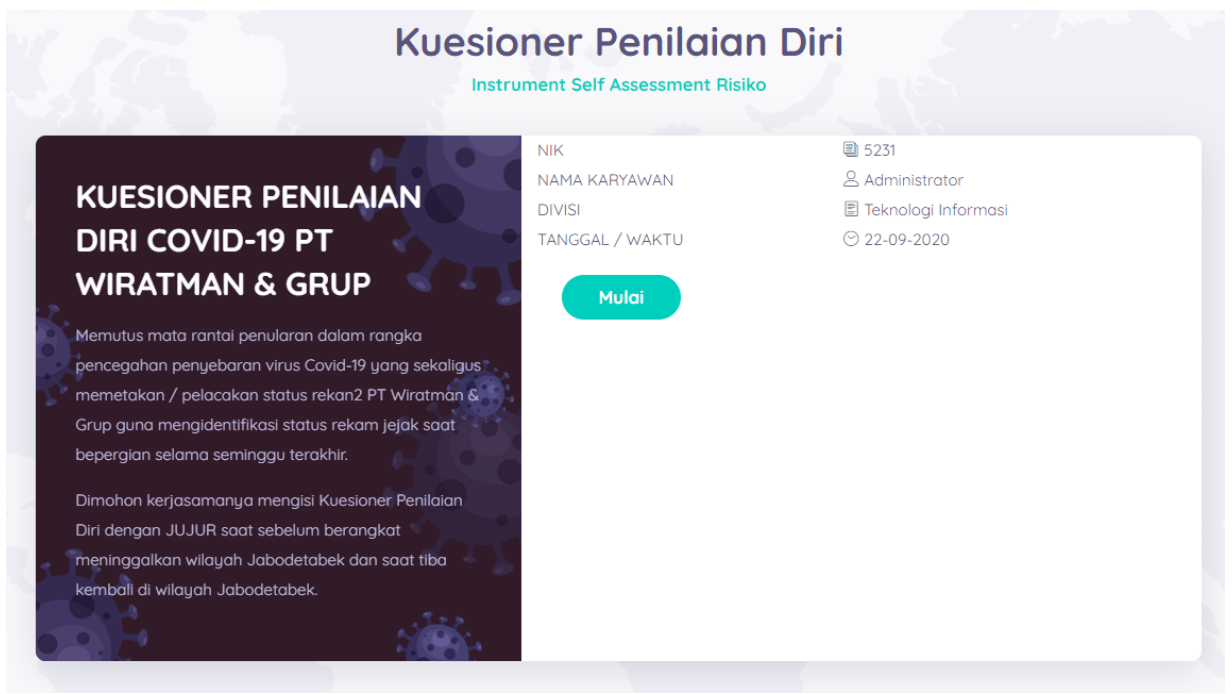

Silakan di klik tombol **Mulai** untuk menjawab **KUESIONER**. Tetapi jika Saudara/saudari ragu untuk melanjutkan dan sudah terlanjur memulai pengisian Form Perjalanan Dinas maka anda bisa **menghapus form perjalanan dinas sebelumnya**.

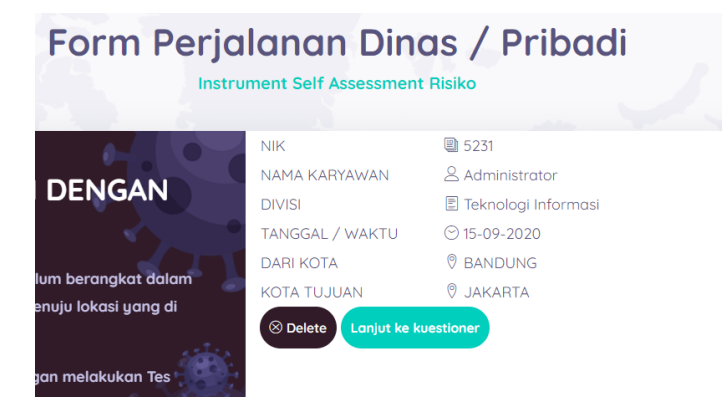

Jika sudah sesuai, Saudara/saudari bisa melanjutkan ke halaman Kuesioner.

|      | TANGGAL / WAKTU       Stop-2020         Sebelum berangkat dan kembali saat tiba di Jakarta, apakah saudara/i pernah mengalami hal-<br>hal berikut : |
|------|----------------------------------------------------------------------------------------------------|
| Ser. | 1. Apakah saudara/i telah berusia > 50 tahun ?<br>OYa<br>OTidak                                                                                     |
|      | Selanjutnya                                                                                                    |
| dim  | ana dalam kuesioner tsb Saudara/saudari wajib menjawab 14 pertanyaan dalam kuesioner.                                                               |
|      | TANGGAL / WAKTU 📀 15-09-2020                                                                                                    |
|      | Saya menyatakan informasi yang saya sampaikan adalah benar dan sesuai dengan Syarat dan Ketentuan yang berlaku                                      |
| Ê.   | Kirimkan                                                                                                    |

Setelah pengisian lengkap 14 pertanyaan dalam kuesioner, selanjutnya di klik CENTANG (sebelah kiri) lalu aktifkan klik "Kirimkan", sehingga penilaian kuesioner tercatat dalam database.

Setelah aktifkan klik "Kirimkan", selanjutnya Saudara/saudari diarahkan pada halaman :

#### HASIL INSTRUMENT SELF ASSESMENT

# HASIL INSTRUMENT SELF ASSESSMENT

| NIK                  | ₿ 5231                            |
|----------------------|-----------------------------------|
| NAMA KARYAWAN        | Administrator                     |
| DIVISI               | 🖹 Teknologi Informasi             |
| PERJALANAN DARI KOTA | ♥ JAKARTA                         |
| KOTA TUJUAN          | ♥ BANDUNG                         |
| KEPERLUAN            | 🖉 test pengisian perjalanan dinas |
| TANGGAL / WAKTU      | ⊙ 2020-09-15 10:52:26             |

Terima kasih telah mengisi Self Assessment ini.

Agar dilakukan investigasi dan tidak diperkenankan masuk bekerja. Karyawan dilakukan pemeriksaan Rapid Test hingga Swab Test / PCR, jika tidak tersedia dapat dilakukan Rapid Tes oleh petugas kesehatan / fasilitas pelayanan kesehatan setempat.

Stay Healthy !

Satuan Tugas Covid 19 PT Wiratman & Grup

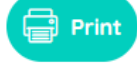

# 6. Saudara / saudari yang hendak menuju ke kantor bukan kategori Perjalanan Dinas dan atau bukan kategori Perjalanan Pribadi yang bertujuan beraktifitas di kantor setiap harinya (berlaku untuk seluruh kantor PT Wiratman & Grup)

Dimohon melakukan **Pemeriksaan Kesehatan Diri** dengan mengisi **Kuesioner Penilaian Diri** saat sebelum menuju / sebelum berangkat ke kantor pada hari Senin saja.

Ketentuan tersebut di atas berlaku bagi seluruh Rekan-rekan yang bekerja di lingkungan kantor PT Wiratman & Grup.

Pengisian kuesioner penilaian diri dimana dalam kuesioner tsb Saudara/saudari wajib menjawab 14 pertanyaan, sebagai berikut :

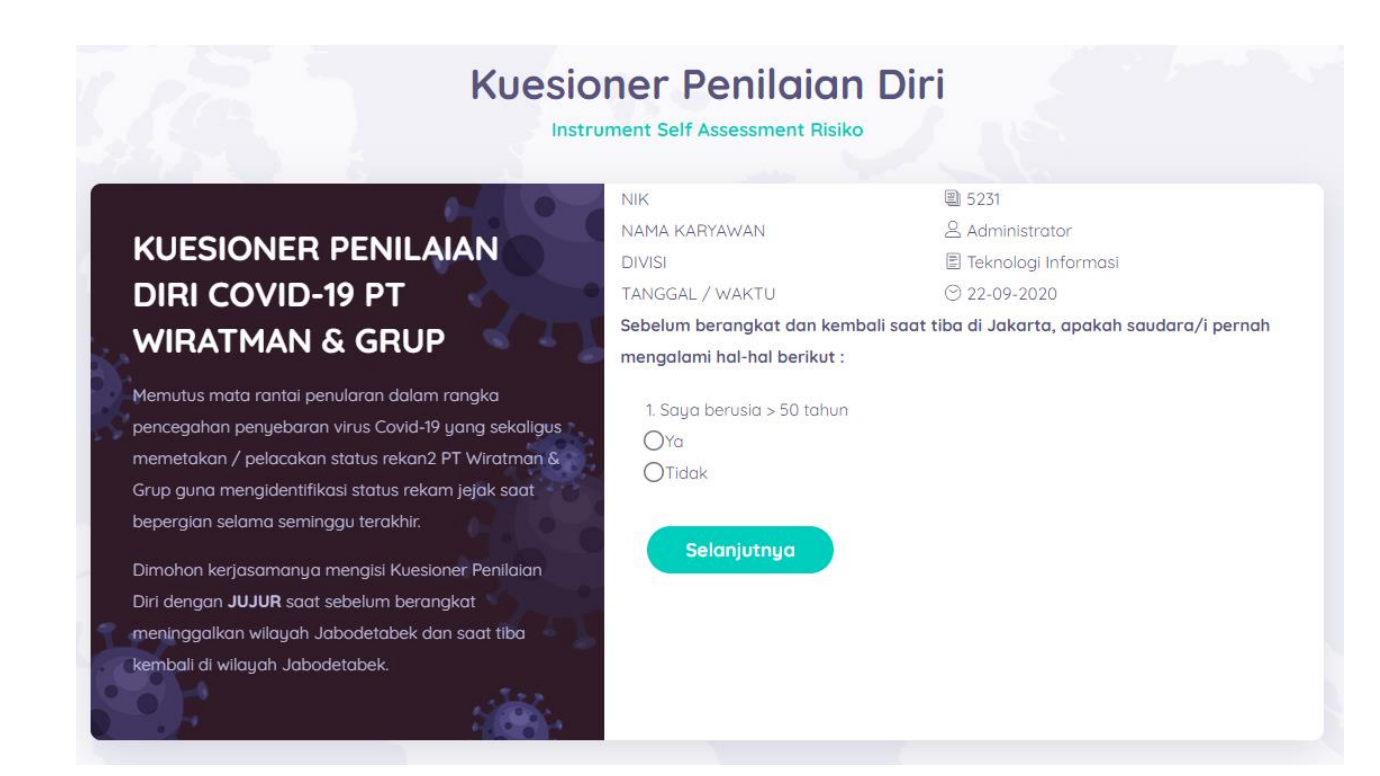

## 7. History Perjalanan Dinas / Pribadi

Melacak aktifitas dalam proses perjalanan, bisa di klik pada menu : Proses Perjalanan

|               | Histor                | ry (Pro | Self Assessmen | rjalanaı<br><sup>It Risiko</sup> | n)          |        |
|---------------|-----------------------|---------|----------------|----------------------------------|-------------|--------|
| NIK           | 1 5231                | NO      | TANGGAL        | DARI KOTA                        | KOTA TUJUAN | RESIKO |
| NAMA KARYAWAN | Administrator         |         |                |                                  |             |        |
| DIVISI        | 🖹 Teknologi Informasi |         |                |                                  |             |        |

Bilamana terdapat usulan pengajuan perjalanan (dinas) akan terlampir pada halaman tersebut.

## 8. e-Links

e-Links akan ditambahkan kotak putih bergambar Virus seperti berikut untuk mengakses ke Instrument Self Assessment.

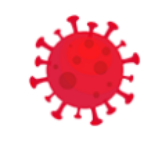

Instrument Self Assessment

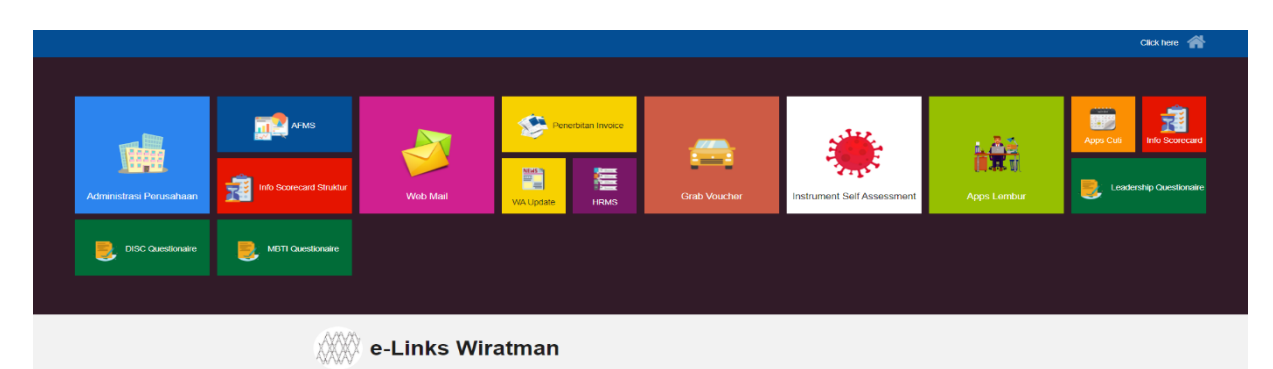

■ Grana Simatupang, Tower II A & D, TB. Simatupang, Kav 36 Jakarta, Indonesia 12540 C (+62-21) 761-7777, Fax. (+62-21) 782-9370

# Admin Book

# (hanya khusus Satgas Covid-19)

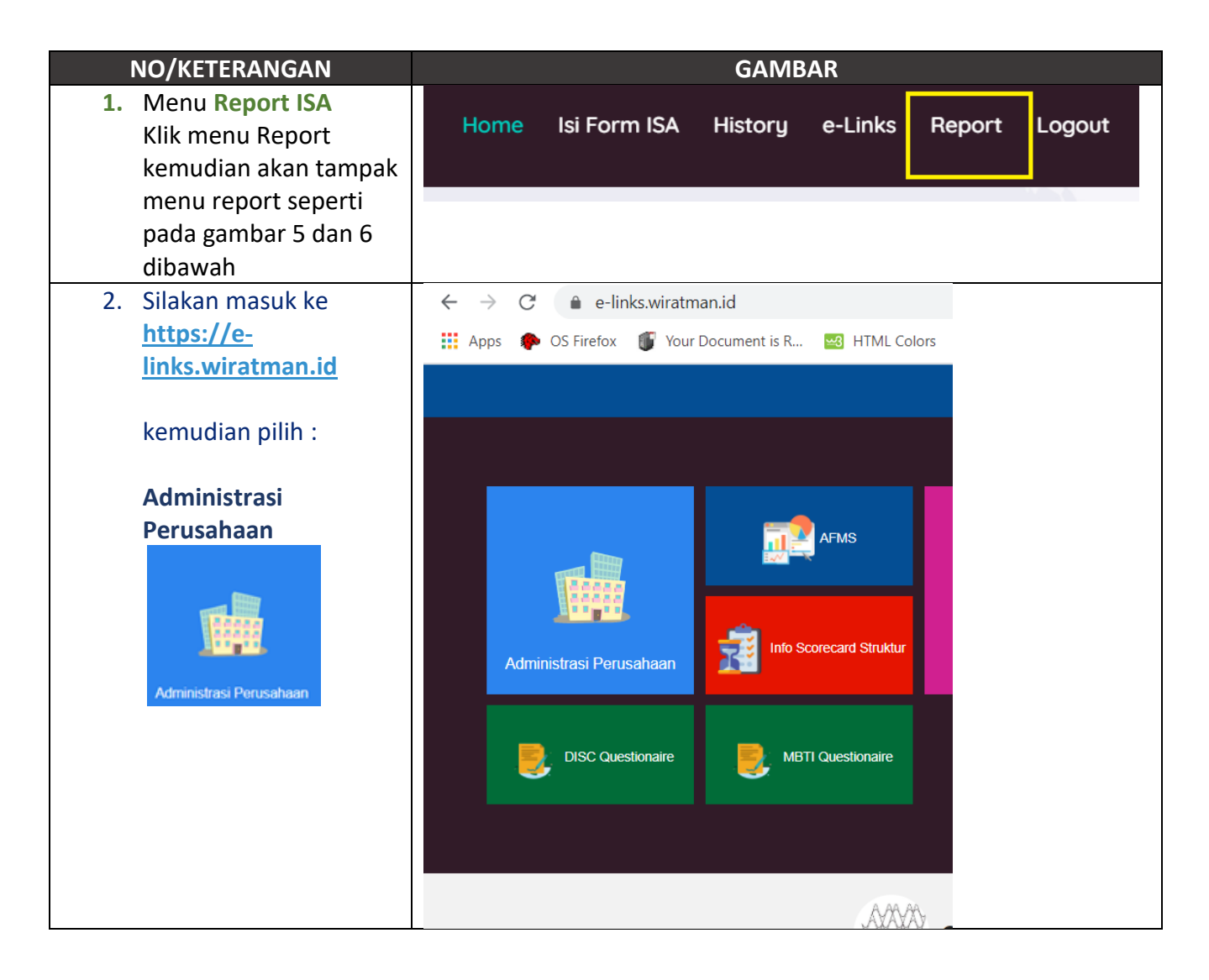

| 3. Login dengan Account<br>HRMS                                                                                                    | A Constant of the second second secon |
|----------------------------------------------------------------------------------------------------|----------------------------------------------------------------------------------------------------|
| <ol> <li>Pada dashboard<br/>Saudara/saudari akan<br/>menjumpai kotak<br/>Modul seperti berikut.<br/>Klik Open Link Menu&gt;&gt;<br/>untuk menuju ke<br/>halaman ISA Report<br/>admin</li> </ol>                                                          | ISA RISIKO                                                                                                    |
| 5. Saudara/saudari akan<br>menjumpai halaman<br>seperti berikut.                                                                                                    | VR     Instrument Self Assessment Risiko       Instrument Self Assessment Risiko       IttlR       IttlR                                                                                                    |
| <ul> <li>6. Saudara/saudari bisa<br/>mengetahui user mana<br/>saja yang belum<br/>mengisi KUESIONER<br/>dengan ciri pada kolom<br/>RISIKO masih bertanda<br/>strip ().<br/>Atau file yang bisa<br/>saudara/saudari unduh<br/>untuk di cocokan</li> </ul> | Export Excel Export Pdf<br>Search Q<br>KATEGORI II RESIKO II FILES II CONTROL<br>11 Resiko Besar Q<br>0 - & Q                                                                                                    |
| dengan scan tes Rapid<br>yang sesungguhnya.                                                                                                    | <pre></pre>                                                                                                    |

| 7. Pada control untuk         | View Result ×                                                                                                    |
|-------------------------------|----------------------------------------------------------------------------------------------------|
| melihat hasil dari            | HASIL INSTRUMENT SELF ASSESSMENT                                                                                                    |
| kategori yang di<br>tampilkan | NK     4, 5231       Nama Karyawan     Administrator       Divisi     Teknologi Informasi       Perjalanan Dari Kota     9, JAKATA       Kota Tujuan     0       Kota Tujuan     0       BANDUNG       Keperluan     0       Tersima kasih telah mengisis Self Assessment ini.       Agar dilakukan investigasi dan tidak diperkenankan masuk bekerja. Karyawan dilakukan pemeriksaan Rapid Test hingga Swab Test / PCR, jika tidak tersedia dapat dilakukan Rapid Tes oleh petugas kesehatan / fasilitas pelayanan kesehatan setempat.       Stay Healthy !       W       Satuan Tugas Covid 19<br>PT Wiratman & Grup |